# Håndtering af bedømmelser

Grundet problemer med den tidligere løsning til at samle alle bedømmelser i en email og sende den til henholdsvis bedømmelsesudvalget og dekan, er der blevet implementeret en ny løsning til at håndtere bedømmelser.

I grove træk ligner den nye løsning meget den gamle. Forskellen er, at alle bedømmelser ikke samles i en email. Der skal i stedet laves en PDF-fil med alle bedømmelser, som der linkes til fra emailen til bedømmelsesudvalget/dekanen.

Når bedømmelserne sendes ud til kandidaterne enkeltvis, vil selve bedømmelsesteksten heller ikke længere være i emailen. Emailen vil i stedet indeholde et link til bedømmelsen.

# Saml alle bedømmelser og send til udvalg/dekan

Når bedømmelsesudvalget melder tilbage, at de er færdige med at lave bedømmelser af alle kandidater, skal du gøre følgende:

- 1. Lav en samlet PDF med alle kandidaters bedømmelse
  - a. Klik på stillingens Ansøgninger-faneblad, vælg alle kandidater, vælg Udskriv alle i Handlingsdropdown-menuen og klik på Start-knappen (se Figur 1).

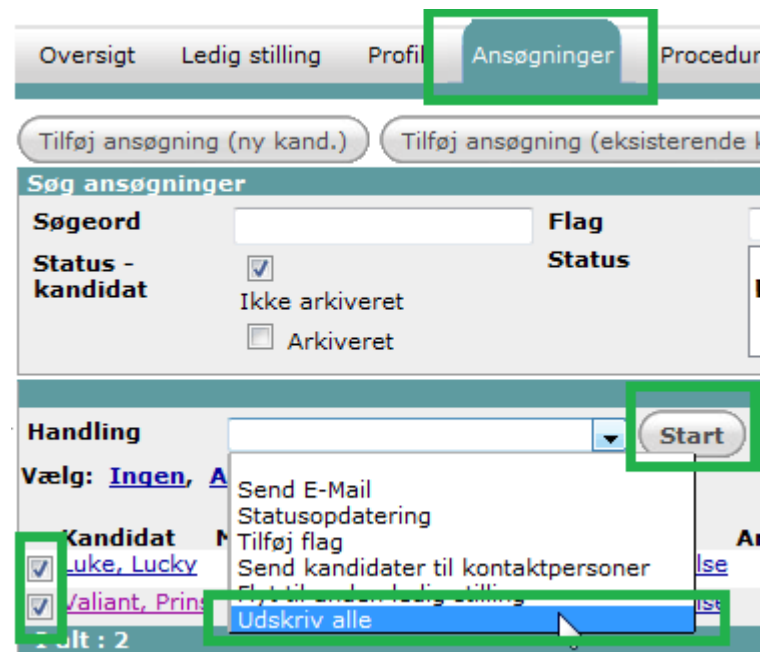

b. Et nyt vindue åbner i baggrunden, hvor du skal vælge, hvilke dokumenter du ønsker at medtage (hvis det ser ud som om, der ikke sker noget, så minimér dine andre vinduer, så du kan se vinduet herunder). Det er pt ikke muligt kun at udskrive bedømmelse de skal have ét dokument med, så du skal vælge CV-et og klikke på Næste-knappen (se Figur 2).

| V                   | CV'er                   |
|---------------------|-------------------------|
|                     | Anbefaling1             |
|                     | Anbefaling2             |
|                     | Anbefaling3             |
|                     | Ansøgning               |
|                     | Eksamensbevis           |
|                     | Publikationsliste       |
|                     | Undervisningsportefølje |
|                     | Medforfattererklæring   |
|                     | Publikation0            |
|                     | Publikation1            |
|                     | Publikation2            |
|                     | Publikation3            |
|                     | Publikation4            |
|                     | Publikation5            |
|                     | Publikation6            |
|                     | Publikation7            |
|                     | Publikation8            |
|                     | Publikation9            |
|                     | Evt. andet materiale    |
| ælg Alle Vælg Ingen |                         |
|                     |                         |

#### Figur 2

c. I det næste vindue, skal du vælge en forside for hver kandidat: Alle bedømmelser – Dansk eller Alle bedømmelser – Engelsk. Om forsiden er dansk eller engelsk betyder om der i filen kommer til at stå Bedømmelser eller Assessments, det har ingen indflydelse på sproget bedømmelsen er skrevet i. Klik derefter på Print de valgte dokumenter-knappen (se Figur 3).

| Udskriv alle<br>Inkluder forsider:<br>Print de valgte o | Vælg skabelor                 | n som forside: St | andard - (none si<br>andard - (none si<br>le bedømmelser -<br>le bedømmelser - | elected)                        |   |
|---------------------------------------------------------|-------------------------------|-------------------|--------------------------------------------------------------------------------|---------------------------------|---|
| Kandidater na                                           | Element<br>/ne: Lucky Luke (1 | Filtype<br>Item)  | Fil størrelse                                                                  | Status                          |   |
| Lucky Luke                                              | Curriculum Vitae              | 1                 | 0.03 MB                                                                        | Fil type OK<br>Fil størrelse OK | ~ |
| 🖃 Kandidater nav                                        | /ne: Prins Valiant (          | (1 Item)          |                                                                                |                                 |   |
| Prins Valiant                                           | Curriculum Vitae              |                   | 0.03 MB                                                                        | Fil type OK<br>Fil størrelse OK | ~ |
| Fjern det valgte dok                                    | ument fra listen              |                   |                                                                                |                                 |   |

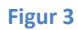

 Nu går systemet i gang med at danne PDF-en med hver ansøgers CV og bedømmelse. <u>Det</u> <u>kan godt tage lidt tid.</u> Når filen er færdigdannet, ser det ud som i Figur 4. Nu skal du gemme filen i et bestemt felt, så vil den nemlig automatisk blive hentet ind i de emails, der sendes til udvalg/dekan. Klik derfor på **Gem under felt**-knappen.

| Udskriv alle                    |                                  |         |               |                     |   |
|---------------------------------|----------------------------------|---------|---------------|---------------------|---|
| Konverting udfø                 | rt                               |         |               |                     |   |
| Hvad vil du gøre<br>Download nu | e med PDF filen?<br>Gem under fe | lt      |               |                     |   |
| Items                           |                                  |         |               |                     |   |
| Kandidater na                   | Element                          | Filtype | Fil størrelse | Status              |   |
| Prins Valiant                   | Cover                            |         |               | Konverteret til PDF | < |
| Prins Valiant                   | Curriculum Vitae                 | 1       | 0.03 MB       | Konverteret til PDF | × |
| Lucky Luke                      | Cover                            |         |               | Konverteret til PDF | ✓ |
| Lucky Luke                      | Curriculum Vitae                 | 1       | 0.03 MB       | Konverteret til PDF | × |
| I≪ ≪ Page                       | 1 of 1 🕨 🕅 🛛                     | æ       |               |                     |   |
| Luk vindue                      |                                  |         |               |                     |   |

e. Vælg **Bedømmelser** i både Felt og Kategori og klik på **Save** (se Figur 5).

| Udskriv alle                                                  |  |
|---------------------------------------------------------------|--|
| Konverting udført                                             |  |
| Hvad vil du gøre med PDF filen?<br>Download nu Gem under felt |  |
| Felt Bedømmelser 🗸                                            |  |
| Kategori Bedømmelser 🚽 Save                                   |  |
|                                                               |  |

#### Figur 5

f. Filen med alle bedømmelserne er nu gemt under feltet Bedømmelser (se Figur 6) og kan ses på stillingens dokument-faneblad (se Figur 7).

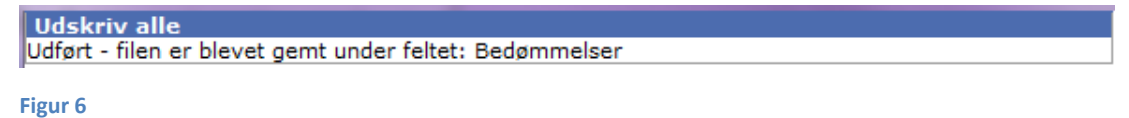

| Oversigt Ledig stilling                                                 | g Profil Ansøgni                                                                                                    | nger Procedure                                                                                                    | Portal Opgaver                                                                                                    | Kontaktpersor                                                                                      | Dokumen                                                                                                    | iter S                                                                  | Status                                                           |                                                                              |
|-------------------------------------------------------------------------|----------------------------------------------------------------------------------------------------|----------------------------------------------------------------------------------------------------|----------------------------------------------------------------------------------------------------|----------------------------------------------------------------------------------------------------|----------------------------------------------------------------------------------------------------|-------------------------------------------------------------------------|------------------------------------------------------------------|------------------------------------------------------------------------------|
| Vis indhold Upload d                                                    | dokument Tilføj no                                                                                                    | e Tilføj aftale                                                                                                    | Ny e-mail                                                                                                    |                                                                                                    |                                                                                                    |                                                                         | A                                                                | Arkiv <u>Papirkurv</u>                                                       |
| E-mails og dokumente                                                    | er                                                                                                    |                                                                                                    |                                                                                                    |                                                                                                    |                                                                                                    |                                                                         |                                                                  |                                                                              |
|                                                                         |                                                                                                    |                                                                                                    |                                                                                                    |                                                                                                    |                                                                                                    |                                                                         |                                                                  | (Søg)                                                                        |
|                                                                         |                                                                                                    |                                                                                                    |                                                                                                    |                                                                                                    |                                                                                                    |                                                                         |                                                                  |                                                                              |
|                                                                         |                                                                                                    |                                                                                                    |                                                                                                    |                                                                                                    |                                                                                                    |                                                                         |                                                                  |                                                                              |
| Type D                                                                  | oku-Til/Ansøgning                                                                                                    | Angående                                                                                                    |                                                                                                    | , i                                                                                                | Forfalder                                                                                                   | Statu                                                                   | sForfatt                                                         | erDato                                                                       |
| Type D                                                                  | oku-Til/Ansøgning                                                                                                    | Angående<br>Print All                                                                                                    |                                                                                                    | i                                                                                                  | F <b>orfalder</b><br>kke tilgængeli                                                                         | Statu:                                                                  | sForfatt<br>thr1                                                 | erDato 27/02/2014                                                            |
| Type D<br>Bedømmelser                                                   | oku-Til/Ansøgning<br>pent<br>didh@science.au.c                                                                                | Angående<br>Print All<br>K Bedømmelsesudval                                                                                             | g - formand - Profess                                                                                                | i<br>sor i hesteavi i                                                                              | F <b>orfalder</b><br>kke tilgængeli<br>kke tilgængeli                                                       | Status<br>g<br>g Sent                                                   | sForfatt<br>thr1<br>thr1                                         | erDato<br>27/02/2014<br>19/02/2014                                           |
| Type D<br>Bedømmelser<br>Mail S                                         | ooku-Til/Ansøgning<br>pent<br>dh@science.au.c<br>dlh@science.au.c                                                             | Angående<br>Print All<br>KBedømmelsesudval<br>kGodkendelse af bed                                                                       | g - tormand - Protess<br>Jømmelse - Professor                                                                        | i<br>sor i hesteavi i<br>r i hesteavi i                                                            | F <b>orfalder</b><br>kke tilgængeli<br>kke tilgængeli<br>kke tilgængeli                                     | <b>Statu</b><br>g<br>g Sent<br>g Sent                                   | sForfatt<br>thr1<br>thr1<br>thr1                                 | erDato<br>27/02/2014<br>19/02/2014<br>14/02/2014                             |
| Type D<br>Bedømmelser<br>Mail Aail                                      | oku-Til/Ansøgning<br>ent<br>d Idh@science.au.c<br>Idh@science.au.c<br>Idh@science.au.c                                        | Angående<br>Print All<br>K Bedømmelsesudval<br>k Godkendelse af bec<br>k Bedømmelsesudval                                               | g - tormand - Protess<br>Jømmelse - Professor<br>g - medlemmer - Pro                                                 | i<br>sor i hesteavli i<br>r i hesteavli i<br>ifessor i hestea i                                    | F <b>orfalder</b><br>kke tilgængeli<br>kke tilgængeli<br>kke tilgængeli<br>kke tilgængeli                   | Status<br>g<br>g Sent<br>g Sent<br>g Sent<br>g Sent                     | sForfatt<br>thr1<br>thr1<br>thr1<br>thr1<br>thr1                 | er Dato<br>27/02/2014<br>19/02/2014<br>14/02/2014<br>14/02/2014              |
| Type D<br>Bedømmelser<br>Mail<br>Mail<br>Mail                           | ooku-Til/Ansøgning<br>aant<br>Idh@science.au.c<br>Idh@science.au.c<br>Idh@science.au.c<br>Idh@science.au.c                    | Angående<br>Print All<br>k Bedømmelsesudval<br>k Godkendelse af bec<br>k Bedømmelsesudval<br>k Bedømmelsesudval                         | g - formand - Profess<br>Jømmelse - Professor<br>g - medlemmer - Pro<br>g - formand - Profess                        | i<br>sor i hesteavl<br>i hesteavl<br>ifessor i hestea<br>sor i hesteavl i                          | F <b>orfalder</b><br>kke tilgængeli<br>kke tilgængeli<br>kke tilgængeli<br>kke tilgængeli                   | Status<br>g<br>g Sent<br>g Sent<br>g Sent<br>g Sent<br>g Sent           | sForfatt<br>thr1<br>thr1<br>thr1<br>thr1<br>thr1<br>thr1         | erDato<br>27/02/2014<br>19/02/2014<br>14/02/2014<br>14/02/2014<br>14/02/2014 |
| Type D<br>Bedømmelser<br>Mail &<br>Mail &<br>Mail &<br>Mail &<br>Mail & | boku-Til/Ansøgning<br>ant<br>Idh@science.au.c<br>Idh@science.au.c<br>Idh@science.au.c<br>Idh@science.au.c<br>Idh@science.au.c | Angående<br>Print All<br>K Bedømmelsesudval<br>k Godkendelse af bec<br>k Bedømmelsesudval<br>k Bedømmelsesudval<br>k Nedsættelse af bed | g - tormand - Protess<br>Jømmelse - Professor<br>g - medlemmer - Pro<br>g - formand - Profess<br>ømmelsesudvalg - Pr | i<br>sor i hesteavl i<br>r i hesteavl i<br>ifessor i hestea i<br>sor i hesteavl i<br>ofessor i hes | F <b>orfalder</b><br>kke tilgængeli<br>kke tilgængeli<br>kke tilgængeli<br>kke tilgængeli<br>kke tilgængeli | Status<br>g<br>g Sent<br>g Sent<br>g Sent<br>g Sent<br>g Sent<br>g Sent | sForfatt<br>thr1<br>thr1<br>thr1<br>thr1<br>thr1<br>thr1<br>thr1 | erDato<br>27/02/2014<br>19/02/2014<br>14/02/2014<br>14/02/2014<br>14/02/2014 |

- 2. Send bedømmelserne til bedømmelsesudvalget eller dekanen
  - a. Gå til stillingens Ansøgninger-faneblad, vælg kandidaterne, vælg Send kandidater til kontaktpersoner i Handlings-dropdown-menuen og klik på Start-knappen (se Figur 8).

| Oversigt                         | Ledig stilling                   | Profil                    | Ansøgninger          | Proced     |
|----------------------------------|----------------------------------|---------------------------|----------------------|------------|
| Tilføj ansøgr                    | ning (ny kand.)                  | Tilfø                     | j ansøgning (ek      | sisterende |
| Søg ansøgn                       | inger                            |                           |                      |            |
| Søgeord<br>Status -<br>kandidat  | <b>▼</b><br>Ikke arki<br>■ Arkiv | veret                     | Flag<br>Status       |            |
| Handling                         |                                  |                           |                      | Start      |
| Vælg: <u>Inger</u><br>Kandidat   | Send E-M<br>Statusopo            | ail<br>latering           |                      | nbe        |
| ✓ Luke, Luck ✓ Valiant,<br>Prins | <u>Send kan</u><br>Udskriv a     | didater ti<br>le 52<br>be | I kontaktpersone<br> | er Nilde   |
| I alt : 2                        |                                  |                           |                      |            |

Figur 8

b. Vælg en af emailskabelonerne i den grønne boks i Figur 9 (afhængig af, hvem du vil sende emailen til) og klik på Vælg-knappen i bunden.

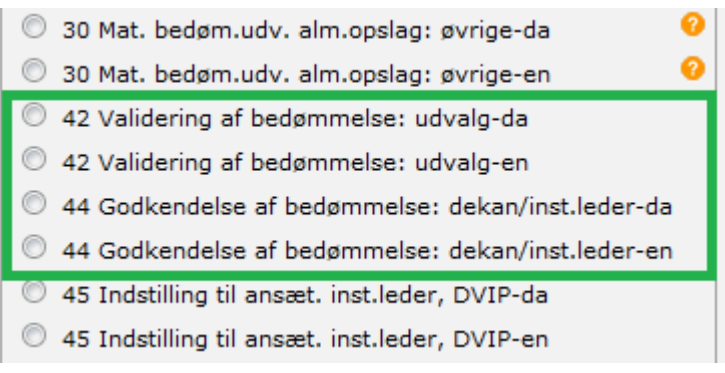

c. Du kan nu se emailen (se Figur 10), læg mærke til linket i den orange firkant. Indsæt navnet på modtageren, fjern vedhæftningerne (de kan nemt komme til at fylde så meget at emailen enten ikke kan sendes eller modtages) og klik på Send via email-knappen.

| aft Idh@ssisses av dk                                                                    | Leverings dato |
|------------------------------------------------------------------------------------------|----------------|
|                                                                                          | Send på        |
| (III) Idn@science.au.uk                                                                  |                |
| h.                                                                                       | Ryd            |
| Tilføi CC<br>Tilføi BCC                                                                  | Makroer        |
| Emne: Godkendelse af bedømmelse - Professor i besteavl                                   | [Indsaet navn] |
|                                                                                          | *              |
|                                                                                          | Indsæt         |
|                                                                                          |                |
|                                                                                          |                |
| Format Normal   Font Size                                                                |                |
| Kære [Indsaet navn]                                                                      |                |
| Vedrørende Professor i hesteavl ved Test institut 1, hvor Formanden var formand for      |                |
| bedømmelsesudvalget.                                                                     |                |
| Du bedes venligst godkende bedømmelserne, som du kan se via linket herunder, og give en  |                |
| tilbagemelding til undertegnede ved besvarelse af denne email.                           |                |
| Se bedømmelserne her ( er åbner et nyt vindue, hvorfra du kan hente et PDF-dokument, som |                |
| indenolder alle ansøgeres bedømmelser).                                                  |                |
| Inkluderet nedenfor:                                                                     |                |
| Oversigt over bedømmelser                                                                |                |
| Kommentar fra udvalget (om nogen)     Bedømmelsesudvalget                                |                |
| Opslagsteksten                                                                           |                |
| Med venlig hilsen                                                                        |                |
| E-mail kvittering                                                                        |                |
| r Vedhæftede filer                                                                       |                |
| Vedhæft en fil:                                                                          |                |
| Upload Browse. No file selected.                                                         |                |
| ved hæftede filer:                                                                       |                |
| CV-14093961-Lucky Luke.pdf                                                               |                |
| Doc-82523260-Ansøgning-Lucky Luke.pdf                                                    |                |
| Doc-82523261-Eksamensbevis-Lucky Luke.pdf                                                |                |
| Doc-82523262-Publikationsliste-Lucky Luke.pdf                                            |                |
| CV-14093/42-Prins Valiant.pdf                                                            |                |
| Doc-82522327-Ansøgning-Prins Valiant.pdf                                                 |                |
| Doc-02522328-EKsamensbevis-Prins Valiant.por                                             |                |
|                                                                                          |                |
| Vælg alle/ingen                                                                          |                |
| (conduite a mil)                                                                         |                |
| Send via e-mail                                                                          | Slette         |
| ( Gem som kladde )                                                                       |                |

# Send bedømmelse til kandidaterne

Det gennemgås først, hvordan man sender bedømmelserne enkeltvis til hver kandidat, og så efterfølgende, hvordan man kan sende alle kandidaters bedømmelser på én gang.

## Enkeltvis afsendelse af bedømmelse

Gå ind på kandidatens Opgave-faneblad og klik på Opgaveopdatering (se Figur 11).

| Oversigt      | Kandidat                | Profil                  | Ansøgninger                  | Selvbetjening | Opgaver               | Dokumenter    | Status        |                  |
|---------------|-------------------------|-------------------------|------------------------------|---------------|-----------------------|---------------|---------------|------------------|
| Tilføj opgave |                         |                         |                              |               |                       |               |               |                  |
| Äbne opgav    | er                      |                         |                              | 14            | okation - Sta         | tus           | Senest ændr.  | Fler             |
| Forlaiusualu  | Enne                    |                         |                              |               |                       |               |               |                  |
| 21/02/2014    | VIP alm.<br>Test instit | ansøgnin<br>:ut 1 - Pro | <u>a</u><br>ofessor in horse | H<br>breeding | R - <u>52 Afvente</u> | er bedømmelse | THR1 Admin LD | Opgaveopdatering |

Figur 11

Skift evt. status til "60 Afventer afgørelse", og vælg Emailskabelonen **K52 Info om bedømmelse** (dansk eller engelsk version) og klik på Gem og Tilføj-knappen (se Figur 12).

| 0 | versigt Kandidat     | Profil      | Ansøgninger   | Selvbetjening | Opgave | er Dokumenter        | Status                                                                                                    |
|---|----------------------|-------------|---------------|---------------|--------|----------------------|----------------------------------------------------------------------------------------------------|
|   | Aktuelle status      |             |               |               | -      | Næste status         |                                                                                                    |
|   | Status:<br>Lokation: | 52 Af<br>HR | venter bedømr | nelse         |        | Status:<br>Lokation: | 60 Afventer afgørelse                                                                                                    |
|   | Forfaldsdato:        | 21/0        | 2/2014        |               |        | Forfaldsdato:        |                                                                                                    |
|   | Kommentarer:         |             |               |               |        | Kommentarer:         |                                                                                                    |
|   |                      |             |               |               | *      |                      | ~                                                                                                    |
|   | E-mail:              |             |               |               |        | E-mail:              | i.                                                                                                    |
|   |                      |             | •             |               |        |                      | Tom email med signatur-da<br>Tom email med signatur-en<br>K Vedr. din ansøgning-da<br>K Vedr. din ansøgning-en<br>K52 Anmode om anbefaling1-en<br>K52 Anmode om anbefaling2-en |
|   |                      |             |               | Slet          | Gem    |                      | K52 Info om bedømmelse-da<br>K52 Info om bedømmelse-en<br>K52 Info om bedømmelse-en                                                                                            |
| L |                      |             |               |               |        |                      | K60 Afslag: VIP-en<br>K68 Indkaldelse til samtale-da<br>K68 Indkaldelse til samtale-en<br>K70 Samtale, bekræftelse-da<br>K70 Samtale, bekræftelse-en                           |

Du kan nu se emailen til kandidaten. Læg mærke til linket til bedømmelsen (den orange firkant i Figur 13) i email. Klik på Send via email-knappen.

| af:                     | Idh@science.au.dk 👻                                                                      |
|-------------------------|------------------------------------------------------------------------------------------|
| Til                     | ldh@science.au.dk                                                                        |
|                         | h.                                                                                       |
| Tilføj CC<br>Tilføj BCC |                                                                                          |
| Emne:                   | Info: Bedømmelse - Professor i hesteavl                                                  |
| Г                       |                                                                                          |
| I Ж Г                   |                                                                                          |
| Format                  |                                                                                          |
|                         | Valient                                                                                  |
| Kære Frins              | s vanami                                                                                 |
| Via linket h            | terunder finder du rapporten fra bedømmelsesudvalget vedr. din ansøgning.                |
| Bedømmel                | sen vil nu blive forelagt ledelsen, og du vil høre fra os snarest muligt.                |
| Se bedømn               | <u>nelsen her</u> (e <mark>e</mark> r åbner et nyt vindue, hvori du kan se bedømmelsen). |
| Med venlig              | g hilsen 🗉                                                                               |
|                         |                                                                                          |
| 1 Admin L               | D HK-aidelingen                                                                          |
| ion:                    | 14h@science an dr                                                                        |
| i1:                     |                                                                                          |
|                         |                                                                                          |
|                         |                                                                                          |
| 🔲 E-mail                | kvittering                                                                               |
| Vedhæfte                | ede filer                                                                                |
| Vedhæft e               | n fil:                                                                                   |
| Upload                  | Browse No file selected.                                                                 |
| Vedhæfted               | de filer:                                                                                |
|                         | -Int Air (Doc-65059546.pdf)                                                              |
| væig a                  | alle/Ingen                                                                               |
|                         | Send via e-mail                                                                          |
|                         | ( Gem som kladde )                                                                       |
|                         |                                                                                          |

### Masseafsendelse af bedømmelser

Vær opmærksom på, at hvis du sender alle bedømmelser på én gang, så kan du ikke se hver enkelt email med udfyldte makroer, før den er afsendt. Når emailen er afsendt kan den ses under hver enkelt kandidats Dokument-faneblad med fortolkede makroer.

Gå ind på stillingens Ansøgninger-faneblad (se Figur 14). Vælg de ansøgere, der skal modtage bedømmelse, vælg enten Send E-Mail eller Statusopdatering i Handlings-dropdown-menuen og klik på Start-knappen.

- Vælger du Send E-Mail kan du udelukkende sende emailsene.
- Vælger du Statusopdatering kan du lave statusopdatering og sende emailsene i samme ombæring.

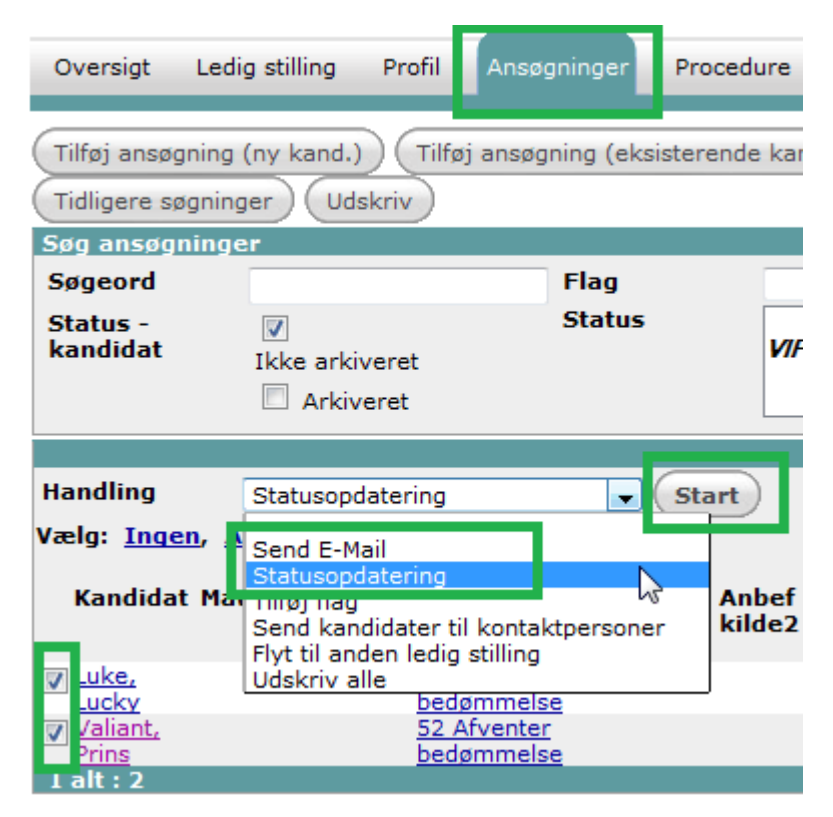

Her er der valgt Statusopdatering (se Figur 15). Skift status til "60 Afventer afgørelse", og vælg Emailskabelonen **K52 Info om bedømmelse** (dansk eller engelsk version) og klik på Gem-knappen.

| Oversigt Ledig s                                            | tilling Profil                                                                                     | Ansøgninger                                                                                        | Proce | dure     | Portal | Opgaver | Kont |
|-------------------------------------------------------------|----------------------------------------------------------------------------------------------------|----------------------------------------------------------------------------------------------------|-------|----------|--------|---------|------|
| este status                                                 |                                                                                                    |                                                                                                    |       |          |        |         |      |
| Status                                                      | 60 Afventer afg                                                                                    | ørelse                                                                                             | •     | 1        |        |         |      |
| Lokation                                                    | HR                                                                                                 |                                                                                                    | -     |          |        |         |      |
| Forfaldsdato                                                |                                                                                                    |                                                                                                    |       |          |        |         |      |
| Kommentar:                                                  |                                                                                                    |                                                                                                    |       |          |        |         |      |
| Vælg mail                                                   |                                                                                                    |                                                                                                    | -     |          |        |         |      |
| You have selecter<br>It can take a cour<br>A mass update ca | Tom email med<br>Tom email med<br>K Vedr. din a<br>K Vedr. din a<br>K52 Anmode o<br>a K52 Anmode o | d signatur-da<br>d signatur-en<br>nsøgning-da<br>nsøgning-en<br>m anbefaling1-e<br>m anbefaling2-e | n     | arried o | out.   | Gem     |      |
|                                                             | K52 Info om be<br>K52 Info om be                                                                   | edømmelse-da<br>edømmelse-en                                                                       | ₽.    |          |        |         |      |
|                                                             | K60 Afslag: VI                                                                                     | P-en                                                                                               |       |          |        |         |      |

Du kan nu se emailen, men du kan ikke se de udfyldte makroer (se Figur 16), fordi de varierer fra kandidat til kandidat. Klik på Send via email-knappen. Systemet begynder derefter at sende emailsene afsted.

Har du tjekket, at alle kandidaters bedømmelser er udfyldte og ser ok ud, så bør der ikke være noget problem ved at sende bedømmelserne ud som en masse-email. Går der alligevel noget galt med afsendelsen, vil der komme en email i Mailboks - ind, som informerer om det.

| af:                                                                                   | ldh@science.au.dk 👻                                                                                                    |                                                                                                    |                                                                                        |
|---------------------------------------------------------------------------------------|----------------------------------------------------------------------------------------------------|----------------------------------------------------------------------------------------------------|----------------------------------------------------------------------------------------|
|                                                                                       | Prins Valiant,Lucky Luk                                                                                                    | (e                                                                                                    |                                                                                        |
| Fil:                                                                                  |                                                                                                    |                                                                                                    |                                                                                        |
| Emn                                                                                   | e: Info: Bedømmelse - [V                                                                                                    | acancies.Navn]                                                                                        |                                                                                        |
|                                                                                       | X 🖻 🖻 🛱 🕷 🖌                                                                                                    | n 🖂 👪 🕼                                                                                               | Tar 💁 🍓 🔝 😰                                                                            |
| I                                                                                     | B I <u>U</u> ∯Ξ 🗄 🔳                                                                                                    |                                                                                                    | 😳 🦚 🛕 🍜 🔳 🖃 Sourc                                                                      |
|                                                                                       | Format Normal                                                                                                    | ont                                                                                                   | ▼ Size ▼                                                                               |
| -<br>V-                                                                               | ra (EirstnamaCandidata) (I. astra                                                                                                    | maCandidata]                                                                                          |                                                                                        |
| L.æl                                                                                  | ie ir iisthameCandidatei iLastha                                                                                                    | inecandidate                                                                                          |                                                                                        |
|                                                                                       |                                                                                                    | -                                                                                                    |                                                                                        |
| Via                                                                                   | linket herunder finder du rappor                                                                                                    | ten fra bedømmels                                                                                     | esudvalget vedr. din ansøgning.                                                        |
| Via i<br>Red                                                                          | linket herunder finder du rappor                                                                                                    | ten fra bedømmels                                                                                     | esudvalget vedr. din ansøgning.                                                        |
| Via i<br>Bed                                                                          | linket herunder finder du rappor<br>ømmelsen vil nu blive forelagt le                                                                                                    | ten fra bedømmels<br>edelsen, og du vil h                                                             | esudvalget vedr. din ansøgning.<br>øre fra os snarest muligt.                          |
| Via 1<br>Bed<br><u>Se b</u>                                                           | linket herunder finder du rappor<br>ømmelsen vil nu blive forelagt le<br><u>vedømmelsen her</u> (der åbner et n                                                                                                    | rten fra bedømmels<br>edelsen, og du vil h<br>yt vindue, hvori du                                     | esuðvalget veðr. ðin ansøgning.<br>øre fra os snarest muligt.<br>kan se bedømmelsen).  |
| Via 1<br>Bed<br><u>Se b</u><br>Med                                                    | linket herunder finder du rappor<br>ømmelsen vil nu blive forelagt le<br><u>vedømmelsen her</u> (der åbner et ny<br>d venlig hilsen                                                                                                    | rten fra bedømmels<br>edelsen, og du vil h<br>yt vindue, hvori du                                     | esudvalget vedr. din ansøgning.<br>øre fra os snarest muligt.<br>kan se bedømmelsen).  |
| Via<br>Bed<br><u>Se b</u><br>Mee                                                      | linket herunder finder du rappor<br>ømmelsen vil nu blive forelagt le<br><u>pedømmelsen her</u> (der åbner et ny<br>d venlig hilsen                                                                                                    | rten fra bedømmels<br>edelsen, og du vil h<br>yt vindue, hvori du                                     | esudvalget vedr. din ansøgning.<br>øre fra os snarest muligt.<br>kan se bedømmelsen).  |
| Via 1<br>Bed<br><u>Se b</u><br>Med                                                    | linket herunder finder du rappor<br>ømmelsen vil nu blive forelagt le<br><u>øedømmelsen her</u> (der åbner et ny<br>d venlig hilsen<br>meRecruiter]                                                                                                    | ten fra bedømmels<br>edelsen, og du vil h<br>yt vindue, hvori du<br>[OfficeName]                      | esudvalget vedr. din ansøgning.<br>øre fra os snarest muligt.<br>kan se bedømmelsen).  |
| Via 1<br>Bed<br><u>Se b</u><br>Mec<br>[Na<br>[Po                                      | linket herunder finder du rappor<br>ømmelsen vil nu blive forelagt le<br><u>bedømmelsen her</u> (der åbner et ny<br>d venlig hilsen<br><b>umeRecruiter]</b><br>sitionRecruiter]                                                                                                    | ten fra bedømmels<br>edelsen, og du vil h<br>yt vindue, hvori du<br>[OfficeName]                      | esudvalget vedr. din ansøgning.<br>øre fra os snarest muligt.<br>kan se bedømmelsen).  |
| Via 1<br>Bed<br><u>Se b</u><br>Mec<br>[Na<br>[Po                                      | linket herunder finder du rappor<br>ømmelsen vil nu blive forelagt le<br>vedømmelsen her (der åbner et ny<br>d venlig hilsen<br>meRecruiter]<br>sitionRecruiter]                                                                                                    | ten fra bedømmels<br>edelsen, og du vil h<br>yt vindue, hvori du<br>[OfficeName]                      | esudvalget vedr. din ansøgning.<br>øre fra os snarest muligt.<br>kan se bedømmelsen).  |
| Via 1<br>Bed<br>Se b<br>Mec<br>[Na<br>[Po<br>Tele                                     | linket herunder finder du rappor<br>ømmelsen vil nu blive forelagt le<br><u>bedømmelsen her</u> (der åbner et ny<br>d venlig hilsen<br><b>meRecruiter]</b><br>sitionRecruiter]<br>efon: [ExtensionRecruiter]                                                                                                    | ten fra bedømmels<br>edelsen, og du vil h<br>yt vindue, hvori du<br>[OfficeName]<br>[EmailRecruiter]  | esudvalget vedr. din ansøgning.<br>øre fra os snarest muligt.<br>kan se bedømmelsen).  |
| Via )<br>Bed<br><u>Se b</u><br>Med<br>[Na<br>[Po<br>Tele<br>Mo                        | linket herunder finder du rappor<br>ømmelsen vil nu blive forelagt le<br><u>bedømmelsen her</u> (der åbner et ny<br>d venlig hilsen<br><b>meRecruiter]</b><br>sitionRecruiter]<br>efon: [ExtensionRecruiter]<br>ubil: [MobileRecruiter]                                                                                      | ten fra bedømmels<br>edelsen, og du vil h<br>yt vindue, hvori du<br>[OfficeName]<br>[EmailRecruiter]  | esudvalget vedr. din ansøgning.<br>øre fra os snarest muligt.<br>kan se bedømmelsen).  |
| Via 1<br>Bed<br>Se b<br>Mec<br>[Po<br>Tele<br>Mo                                      | linket herunder finder du rappor<br>ømmelsen vil nu blive forelagt le<br><u>bedømmelsen her</u> (der åbner et ny<br>d venlig hilsen<br><b>meRecruiter]</b><br>sitionRecruiter]<br>efon: [ExtensionRecruiter]<br>ubil: [MobileRecruiter]<br>cancies.teamhoda]                                                                 | ten fra bedømmels<br>edelsen, og du vil h<br>yt vindue, hvori du<br>[OfficeName]<br>[EmailRecruiter]  | esudvalget vedr. din ansøgning.<br>øre fra os snarest muligt.<br>kan se bedømmelsen).  |
| Via 1<br>Bed<br><u>Se b</u><br>Med<br>[Na<br>[Po<br>Tele<br>Mo                        | linket herunder finder du rappor<br>ømmelsen vil nu blive forelagt le<br><u>bedømmelsen her</u> (der åbner et ny<br>d venlig hilsen<br><b>imeRecruiter]</b><br>isitionRecruiter]<br>efon: [ExtensionRecruiter]<br>ubil: [MobileRecruiter]<br>cancies.teamhoda]                                                               | ten fra bedømmels<br>edelsen, og du vil h<br>yt vindue, hvori du<br>[OfficeName]<br>[EmailRecruiter]  | esudvalget vedr. din ansøgning.<br>øre fra os snarest muligt.<br>.kan se bedømmelsen). |
| Via l<br>Bed<br><u>Se b</u><br>Mea<br>[Po<br>Tele<br>Mo<br>[Vao                       | linket herunder finder du rappor<br>ømmelsen vil nu blive forelagt le<br>vedømmelsen her (der åbner et ny<br>d venlig hilsen<br>meRecruiter]<br>sitionRecruiter]<br>efon: [ExtensionRecruiter]<br>vbil: [MobileRecruiter]<br>cancies.teamhoda]                                                                               | tten fra bedømmels<br>edelsen, og du vil h<br>yt vindue, hvori du<br>[OfficeName]<br>[EmailRecruiter] | esudvalget vedr. din ansøgning.<br>øre fra os snarest muligt.<br>kan se bedømmelsen).  |
| Via 1<br>Bed<br>Se b<br>Mec<br>[Na<br>[Po<br>Tele<br>Mo<br>[Vac                       | linket herunder finder du rappor<br>ømmelsen vil nu blive forelagt le<br>bedømmelsen her (der åbner et ny<br>d venlig hilsen<br>imeRecruiter]<br>sitionRecruiter]<br>efon: [ExtensionRecruiter]<br>bbil: [MobileRecruiter]<br>bbil: [MobileRecruiter]                                                                        | ten fra bedømmels<br>edelsen, og du vil h<br>yt vindue, hvori du<br>[OfficeName]<br>[EmailRecruiter]  | esudvalget vedr. din ansøgning.<br>øre fra os snarest muligt.<br>.kan se bedømmelsen). |
| Via 1<br>Bed<br>Se b<br>Med<br>[Na<br>[Po<br>Tele<br>Mo<br>[Vad                       | linket herunder finder du rappor<br>dømmelsen vil nu blive forelagt le<br>bedømmelsen her (der åbner et ny<br>d venlig hilsen<br>meRecruiter]<br>sitionRecruiter]<br>efon: [ExtensionRecruiter]<br>obil: [MobileRecruiter]<br>cancies.teamhoda]<br>hæftede filer<br>bæft en fil:                                             | ten fra bedømmels<br>edelsen, og du vil h<br>yt vindue, hvori du<br>[OfficeName]<br>[EmailRecruiter]  | esudvalget vedr. din ansøgning.<br>øre fra os snarest muligt.<br>kan se bedømmelsen).  |
| Via 1<br>Bed<br>Se b<br>Mea<br>[Po<br>Tele<br>Mo<br>[Vaa<br>(Vaa<br>/edl<br>Up        | linket herunder finder du rappor<br>ømmelsen vil nu blive forelagt le<br>vedømmelsen her (der åbner et ny<br>d venlig hilsen<br>ameRecruiter]<br>sitionRecruiter]<br>efon: [ExtensionRecruiter]<br>obil: [MobileRecruiter]<br>cancies.teamhoda]<br>hæftede filer<br>næft en fil:<br>load Browse_ No file s                   | ten fra bedømmels<br>edelsen, og du vil h<br>yt vindue, hvori du<br>[OfficeName]<br>[EmailRecruiter]  | esudvalget vedr. din ansøgning.<br>øre fra os snarest muligt.<br>.kan se bedømmelsen). |
| Via 1<br>Bed<br>Se b<br>Mec<br>[Na<br>[Po<br>Tele<br>Mo<br>[Vac<br>/edl<br>Up<br>/edl | linket herunder finder du rappor<br>lømmelsen vil nu blive forelagt le<br>bedømmelsen her (der åbner et ny<br>d venlig hilsen<br>meRecruiter]<br>sitionRecruiter]<br>efon: [ExtensionRecruiter]<br>obil: [MobileRecruiter]<br>cancies.teamhoda]<br>hæftede filer<br>næft en fil:<br>load Browse_ No file s<br>næftede filer: | ten fra bedømmels<br>edelsen, og du vil h<br>yt vindue, hvori du<br>[OfficeName]<br>[EmailRecruiter]  | esudvalget vedr. din ansøgning.<br>øre fra os snarest muligt.<br>kan se bedømmelsen).  |